# Glenlola Collegiate School Setting Up SIMS Pay

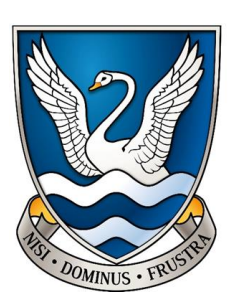

#### Step One

You will already have been sent an invitation from noreply@sims-pay.co.uk

#### Please click Go to SIMS Pay

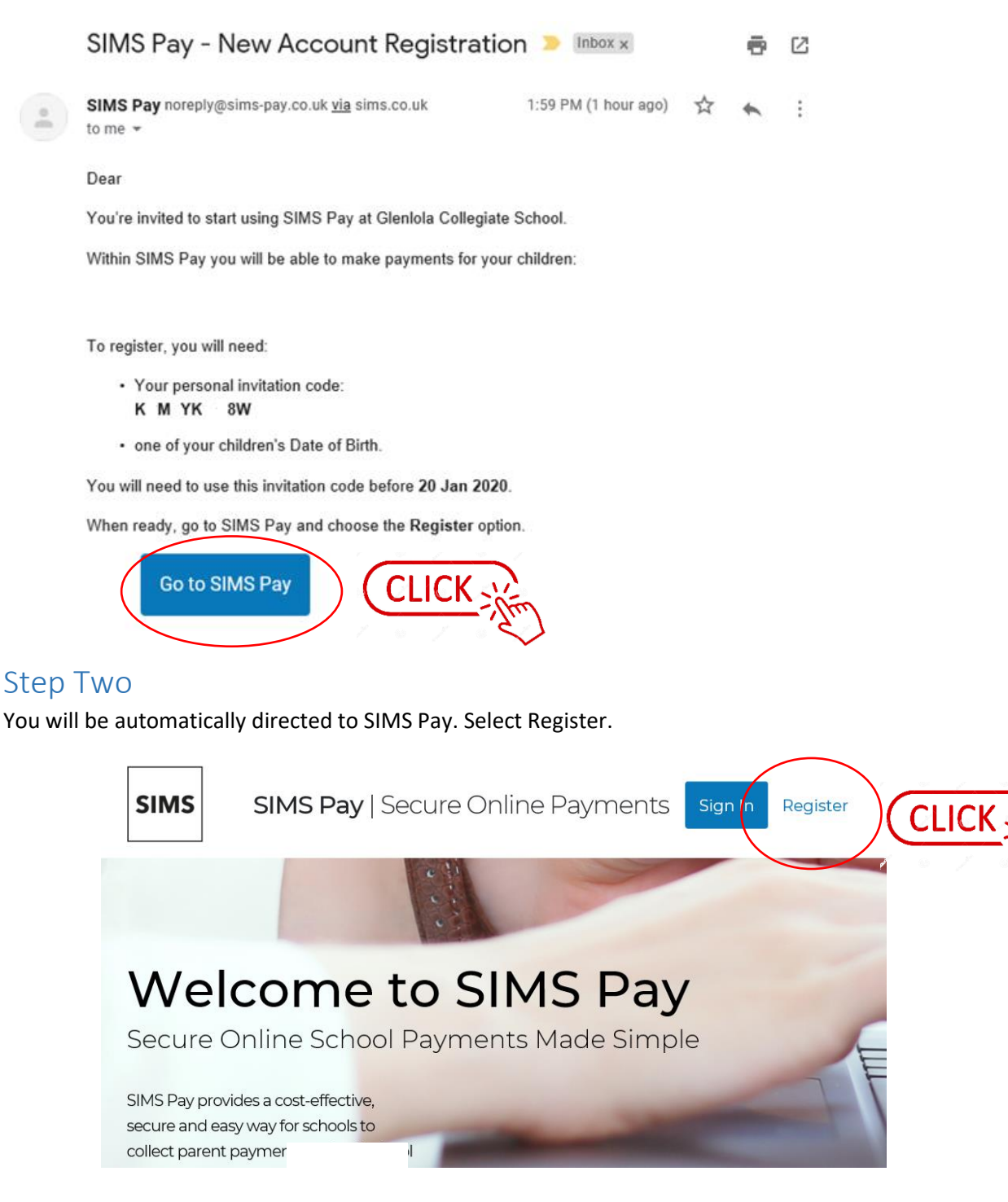

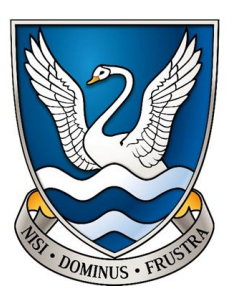

#### Step Three

Choose which method you would like to register with.

Facebook, Google, Microsoft and Office 365 work most seamlessly.

Do not select SIMS ID.

| SIMS |  |
|------|--|
|------|--|

Sign in with SIMS ID

| Sign in with SIMS ID             |
|----------------------------------|
| Sign in with Facebook            |
| Sign in with Twitter             |
| G Sign in with Google            |
| Sign in with Microsoft           |
| <b>1</b> Sign in with Office 365 |

#### **Step Four**

Enter the username or address and password for the account you have chosen. In this case a Google (Gmail) account was used.

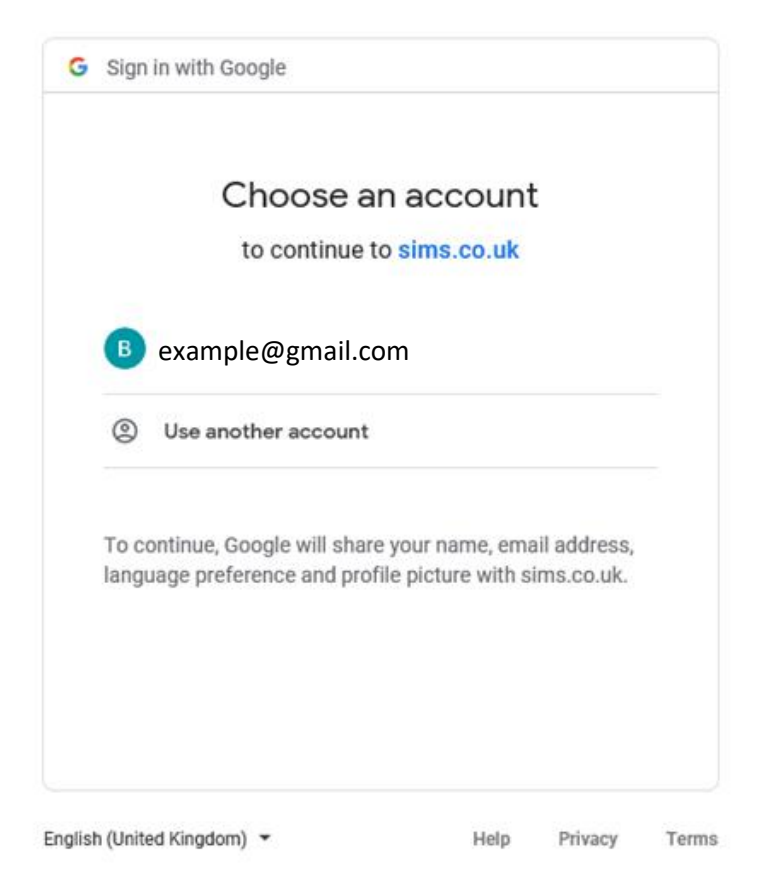

#### Step Five Click Go to Registration

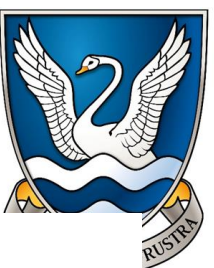

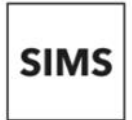

SIMS Pay | Secure Online Payments

#### Hi

You are currently signed in with the Google account

#### Not what you're expecting?

You may be using a different account to the one you registered with.

Try Another Account

#### First time using SIMS Pay?

To register you will need to:

- · Check the Google account Ballyholme Primary is the one you want to register.
- $\cdot\,$  Provide the Invitation Code sent by the school issued to you specifically.
- $\cdot\,$  Provide the Date of Birth of one of the persons listed in the invitation.

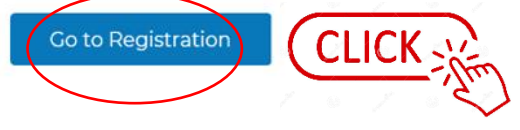

### Step Six

The name and code will be automatically filled for you. Click Register

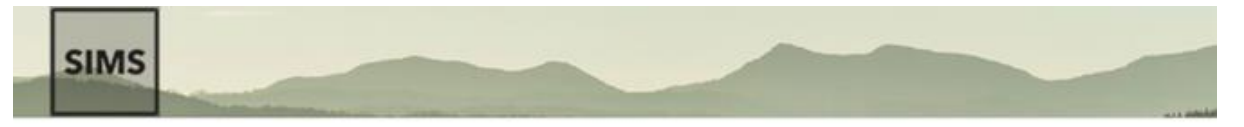

# Registration

You will have received a new service invite code from either Capita SIMS or from your school administrator.

Please enter the code below and tap or click Register.

| Name            |                | (not you?) |
|-----------------|----------------|------------|
| Signed in with  | Google         |            |
| Invitation Code | K M KM W       |            |
|                 | Register CLICK |            |

© 2020 - Capita Education Software Solutions

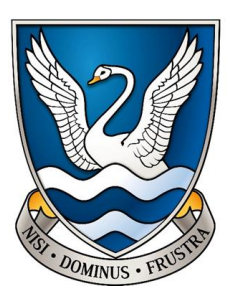

#### Step Seven

Enter the date of birth of your child at Glenlola Collegiate.

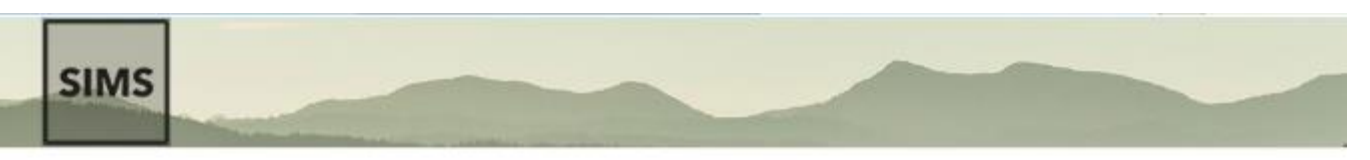

# Registration - Answer Security Questions

You are required to provide a second piece of information to confirm your identity.

# What is the date of birth of one of your children at the school? (dd/mm/yyyy)

© 2020 - Capita Education Software Solutions

## Step Eight

For security you will be asked to login again to your chosen account. Choose the same account as in Step Three. Do not enter any details in the left hand panel.

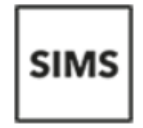

Username f Sign in with Facebook Usernam Sign in with Twitter **Y** Password OR Password Sign in with Google G Show Password Forgotten your SIMS ID Password? Sign in with Microsoft Sign in with Office 365 n Sign in

Register your account for SIMS products

#### Step Nine

Your details will be filled automatically. Click continue.

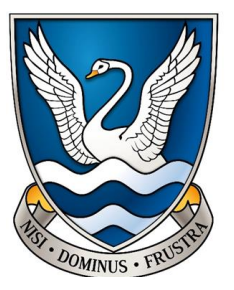

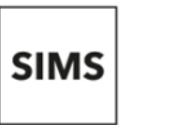

**SIMS Pay** | Secure Online Payments

## **Confirm Details**

Please confirm that the details below are correct.

| Title    |                            |
|----------|----------------------------|
| Forename |                            |
| Surname  |                            |
| School   | Glenlola Collegiate School |
|          |                            |

Please contact your school if the details are **not** correct.

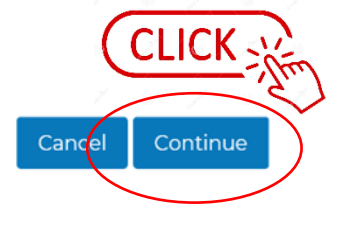

## Step Ten

#### Your details will again be filled automatically. Click to continue

| SIMS                                              | SIMS Pay   Secure Onl                 |
|---------------------------------------------------|---------------------------------------|
| Create Account                                    |                                       |
| Please complete <b>your account</b> details below |                                       |
| Title                                             |                                       |
| Forename                                          |                                       |
| Surname                                           |                                       |
| Email Address                                     |                                       |
| Confirm Email Address                             |                                       |
| ardholder Name                                    |                                       |
| Billing Address                                   |                                       |
|                                                   |                                       |
| Allow automa                                      | tic email notifications from SIMS Pay |
|                                                   |                                       |

#### Why we need this information?

We will use your name and email address to communicate with you; for example to confirm when an order has been placed.

Adding your cardholder name and billing address will allow you to make payments faster.

By default SIMS Pay will send out automatic email notifications; for example to remind you when the next instalment for a trip is due.

Untick the box if you do not wish to receive these.

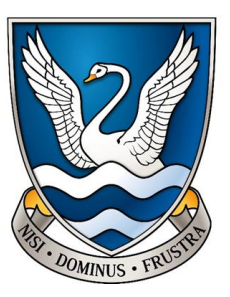

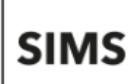

SIMS Pay | Secure Online Payments

# Congratulations! Your account has been created

You are now able to make payments for this school within SIMS Pay.

Continue